# **Candidates Portal - User Guide**

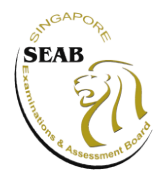

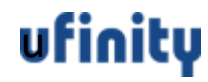

#### **Contents**

| S/No. | Features                                              |
|-------|-------------------------------------------------------|
| 1     | Candidates Portal Singpass Login                      |
| 2     | Candidate Portal Account Login (Non-Singpass Holders) |
| 3     | View Results (Accessible on result release day)       |

## 1. Candidates Portal Singpass Login

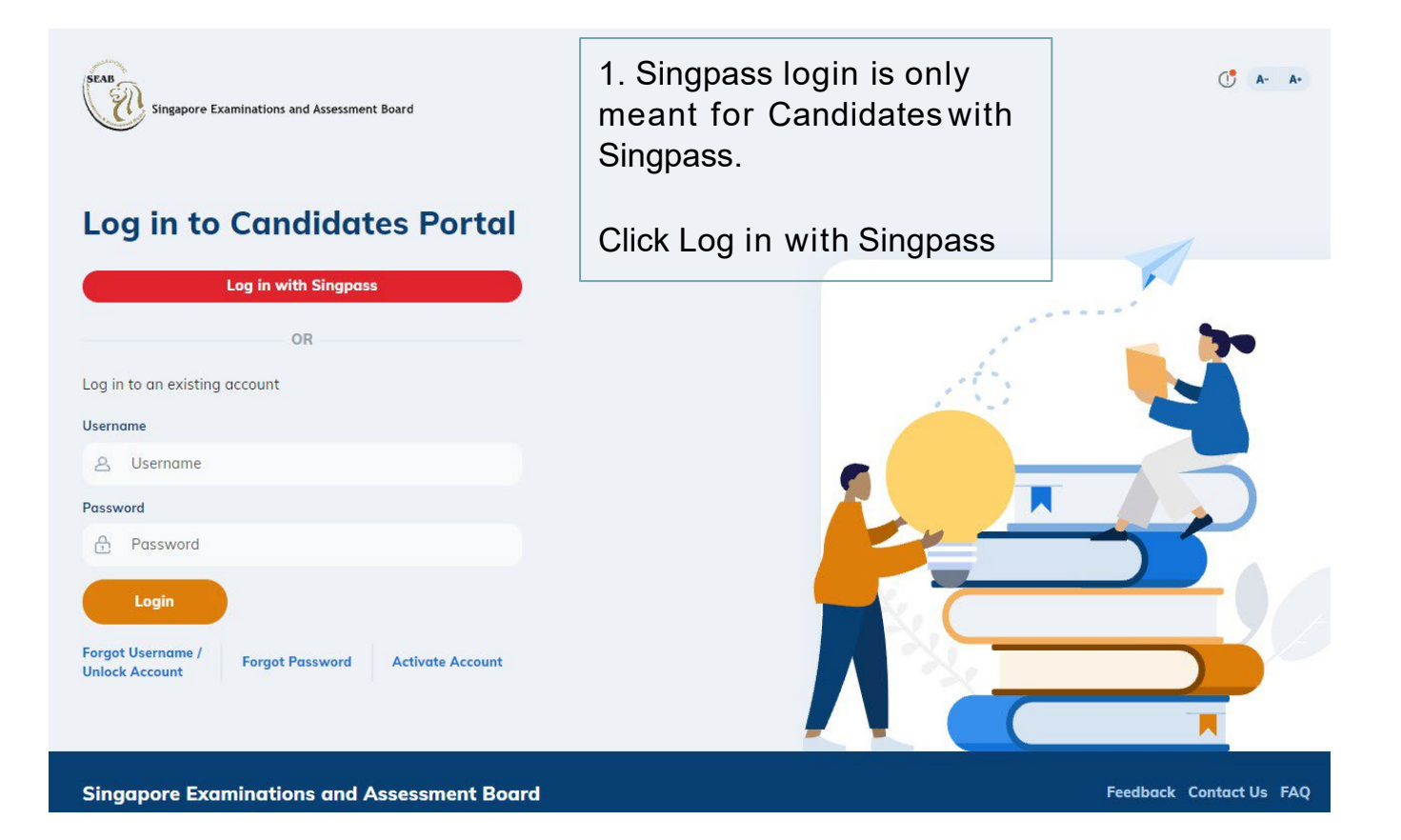

### 1. Candidates Portal Singpass Login

A Singapore Government Agency Website singpass FTFØ Q Advisory Note ٨ Your SingPass account contains a lot of personal data. Do not share your username, password and 2FA details with anyone. Singpass app Scan with Singpass app to log in Log in with Singpass Your trusted digital identity Don't have Singpass app? Download now

2. User will be directed to Singpass site to enter their Singpass credentials

**Back to Contents** 

### 2. Candidates Portal Account Login

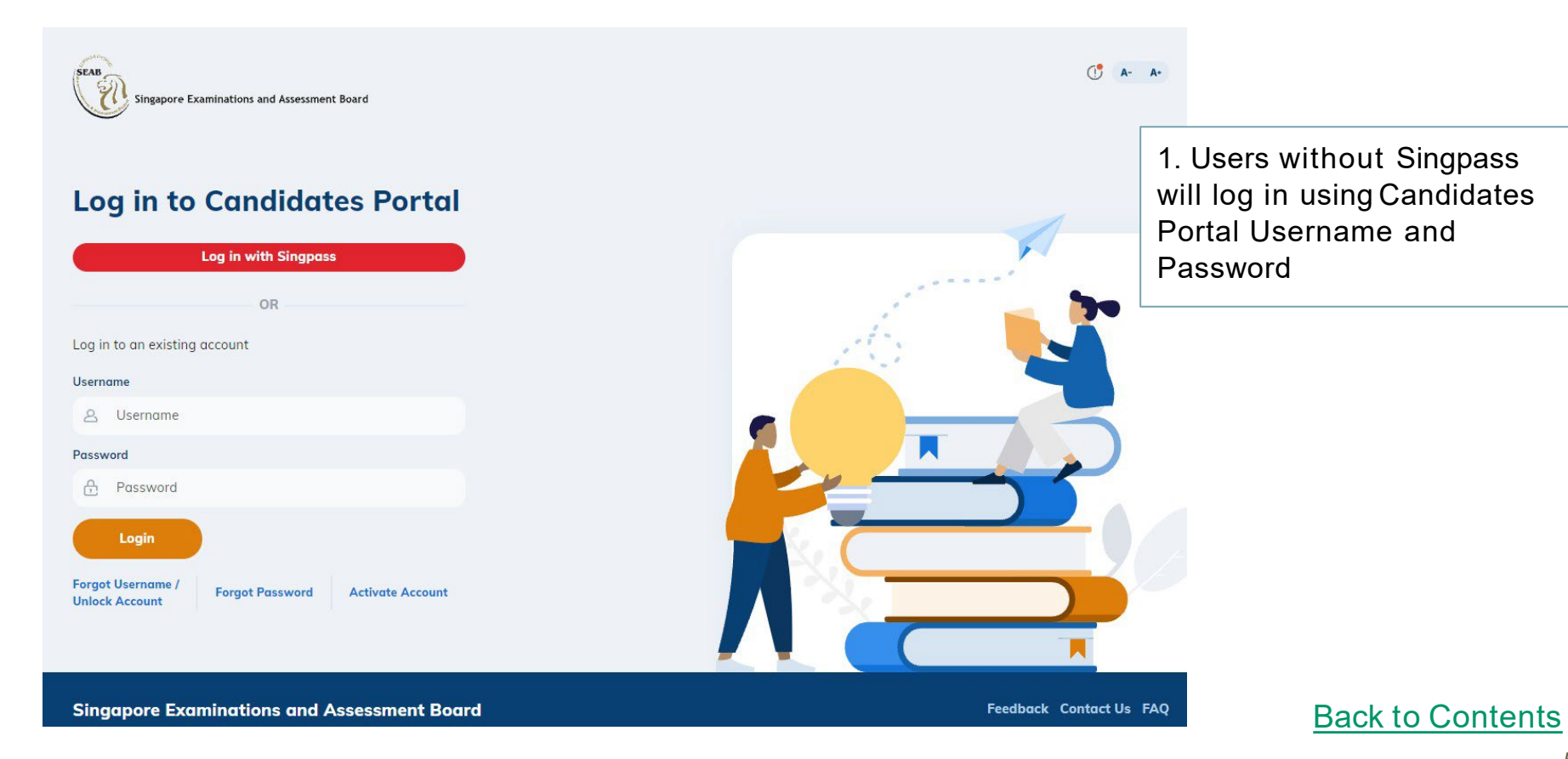

### 2. Candidates Portal Account Login

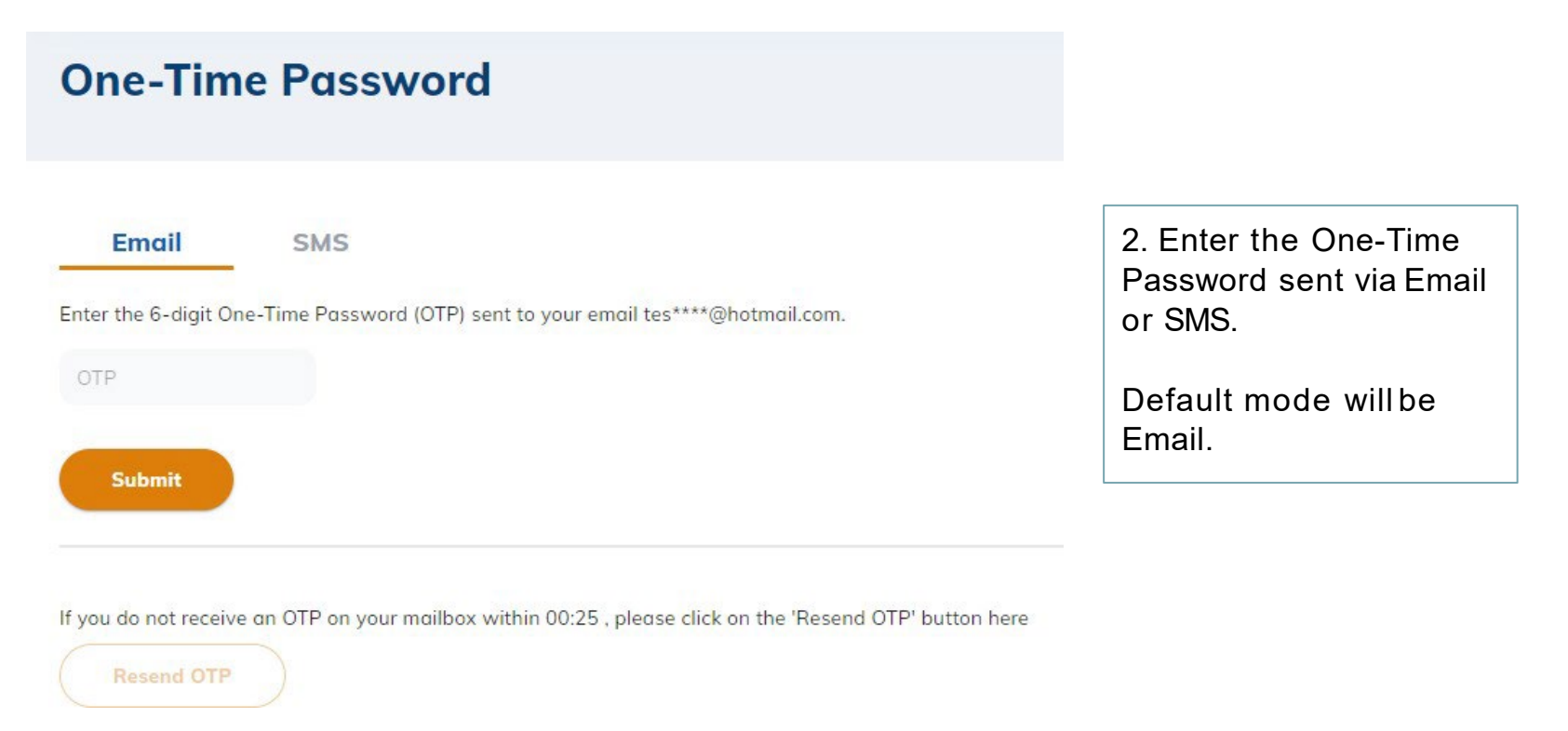

#### 3. View Results

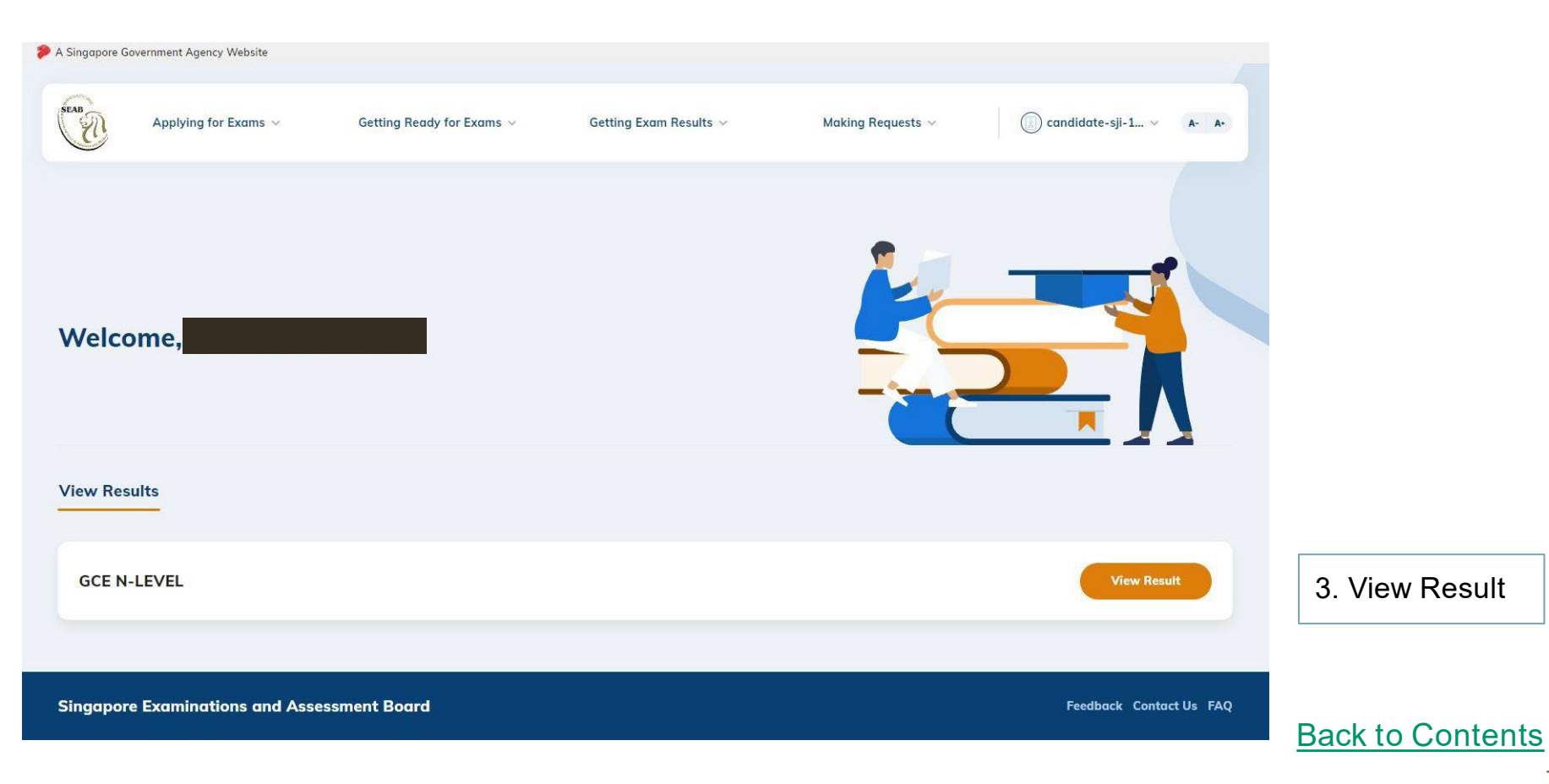

#### 3. View Results

| Home > Results Release > Results   |                              |                                    |  |  |  |  |  |
|------------------------------------|------------------------------|------------------------------------|--|--|--|--|--|
| Results                            |                              |                                    |  |  |  |  |  |
|                                    |                              |                                    |  |  |  |  |  |
| <b>Exam Series</b><br>Mid-Year     |                              |                                    |  |  |  |  |  |
| Exam Year                          | Exam Centre/School           |                                    |  |  |  |  |  |
| 2021                               | ABC Secondary School         |                                    |  |  |  |  |  |
| Candidate Details                  |                              | 4. Candidate's details and results |  |  |  |  |  |
| Candidate Name                     | Citizenship                  | will be displayed                  |  |  |  |  |  |
| Samantha Tan Hui Shan              | Singapore Citizen            |                                    |  |  |  |  |  |
| NRIC/FIN/Passport No.<br>S1234567A | <b>Index No.</b><br>01234567 |                                    |  |  |  |  |  |

| Subject Name                           | Subject Code | Grade Alphabetical | Grade Numerical | Language Medium |
|----------------------------------------|--------------|--------------------|-----------------|-----------------|
| Humanities (Social Studies, Geography) | 2272         | В                  | Four            | English         |
| Mothematics                            | 4048         | В                  | Three           | English         |

#### Back to Contents